## ViewSonic 👥 優派國際股份有限公司

老師您好:

感謝貴校支持 ViewSonic,請詳閱以下產品交付內容,以確保您的權益:

## myViewBoard 數位內容

一、打開課程下載連結:<u>https://www.viewsonic.com/education/tw/DC login</u>

二、輸入課程開通序號:請開啟附件【myViewBoard 數位內容開通序號】, 分配開通序號給對應教師,點擊連結後,輸入序號即可開通下載課程檔案。 【請勿將開通序號外流並且禁止數位內容外流或重製,以免違反智慧財產權相關 法律】

## 數位內容操作指南

■ 【圖文教學】課程操作手冊:<u>https://viewsonic\_edu.pse.is/5azgea</u>

■ 【影片教學】如何開啓、使用myViewBoard數位內容:

https://www.youtube.com/watch?v=tyry4oFiMFM&list=PLYJzE9PqGiTOYrNqQHdQT1C5aCLymVq7&index=2&pp=iAQB

■ 【影片教學】myViewBoard Whiteboard手把手教學影片: <u>https://viewsonictw.pse.is/數位白板</u>

★軟體及作文操作相關問題請洽 ViewSonic 優派學院 LINE 官方帳號

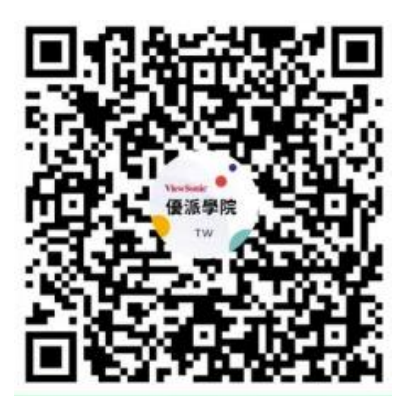

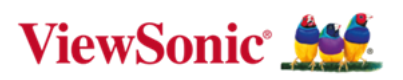